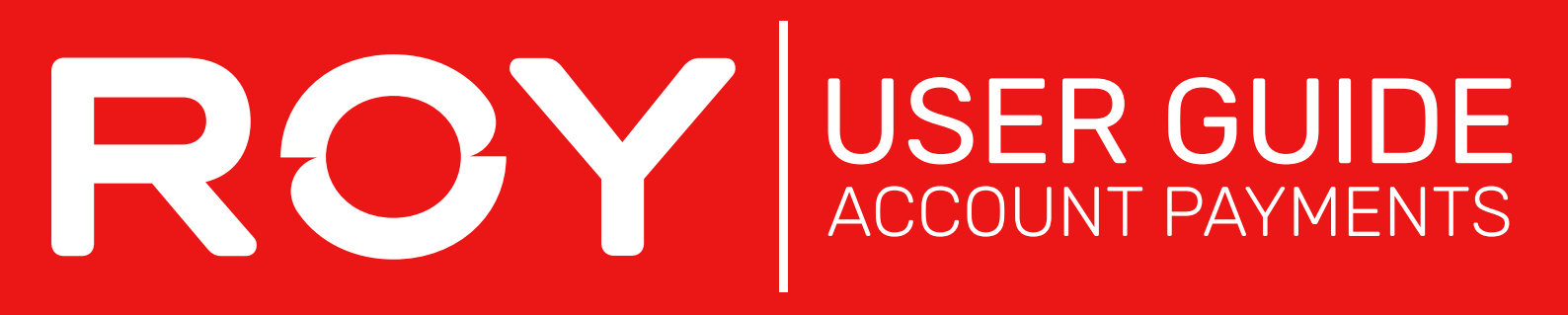

- 1. Hover over Dashboard and select Pay Account
- 2. Here, you will see all outstanding payments on your account. You can choose to pay off a specific order, or pay for an entie period of orders by checking the specified box,

| Invoice Details<br>You can choose from the day based periods below, to auto-select the invoices for those time spans. |                        |                    |                     |                                 |  |  |  |  |  |  |  |
|----------------------------------------------------------------------------------------------------|------------------------|--------------------|---------------------|---------------------------------|--|--|--|--|--|--|--|
| Current:<br>\$20.46                                                                                                   | ✓ 30 Days:<br>\$543.24 | 60 Days:<br>\$0.00 | 90+ Days:<br>\$0.00 | Unallocated Payments:<br>\$0.00 |  |  |  |  |  |  |  |
|                                                                                                    |                        |                    |                     |                                 |  |  |  |  |  |  |  |

**3.** After choosing the orders to be paid off, tick the **Pay** box (or enter a specified amount you would like to pay off that order) and, click **Continue** 

| Date       | Invoice #  | 🕈 Due Date | ŧ | Invoice Amount 🕈 | Owing 🕈  | Discount 🕈 Payment Amount | Pay Reprint |
|------------|------------|------------|---|------------------|----------|---------------------------|-------------|
| 06/10/2022 |            |            |   | \$543.24         | \$543.24 | \$543.24                  | Pay Reprint |
|            | <b>.</b> . |            |   |                  |          |                           |             |

- 4. Choose your preferred payment method, by card, direct deposit or Bpay
- 5. Once you have entered your details, click Process Payment